附件 1

## 线上填报指南

系统登录地址: <u>https://gjhz.pingshen.nrta.gov.cn/</u>, 进入系统点击右上角"您还未登录,请先登录"。

首次登陆"国家广播电视总局评审评奖平台"时,需要 注册账号,点击登录页面"还没有账号?去注册"按钮,进 入到账号注册页面,如下图:

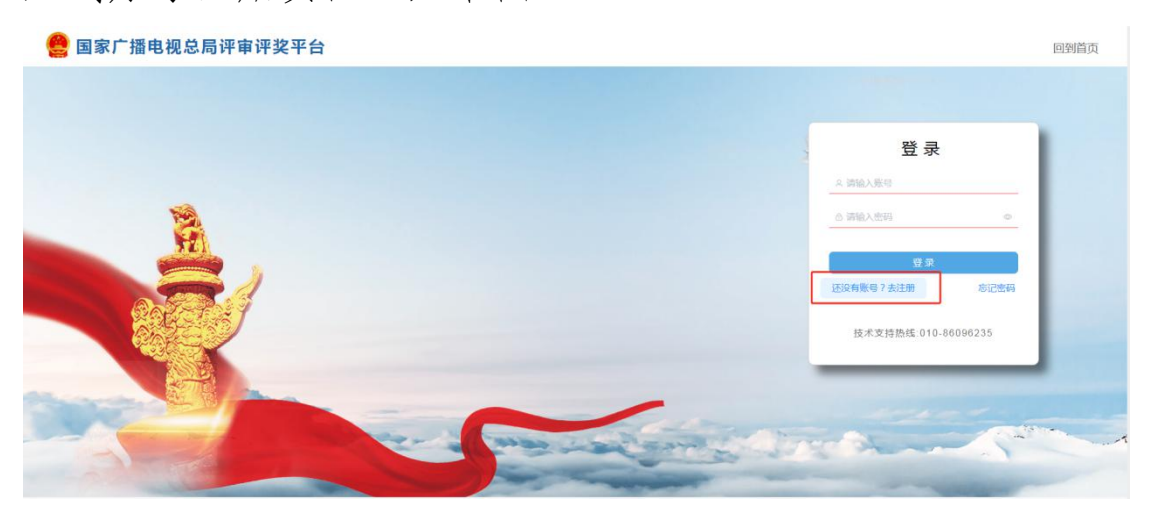

机构申报请选择"机构注册",完整填写注册信息,系 统提示注册成功后即可,登录账号为自行编写的账号,请牢 记。

| /土加万                                             |                     |
|--------------------------------------------------|---------------------|
| 个人 机构                                            | 个人                  |
|                                                  | · ak ca             |
| · 如15 · · · · · · · · · · · · · · · · · · ·      | 如 <b>公司</b> 通输入所有   |
| * 密码 请输入密码                                       | * 密码 请说/            |
| 器码包含大小写字母、数字,长度至少10位                             | 密码包含                |
| 通输入运行<br>* 20021 + 10121 2012-0 × 20121 + 101211 | · Ido LaterTT Ido A |
| MBN 2289 IND MIC 481X 2219                       | NBIY COM            |
| 统一社会信用代码 请输入统一社会信用代码                             | 合信用代码 (诗论)          |
| ·单位名称 满脸入单位名称                                    | 单位名称 調验             |
| *法人姓名 调输入法人姓名                                    | *法人姓名 调输            |
| *经办人 请输入经办人                                      | *经办人 请输             |
| *经办人手机号 请输入经办人手机号                                | b人手机号 请输            |
| *验证码 请输入拒偿验证码 发送                                 | *验证码 词验             |
|                                                  | 电子邮箱 清输             |

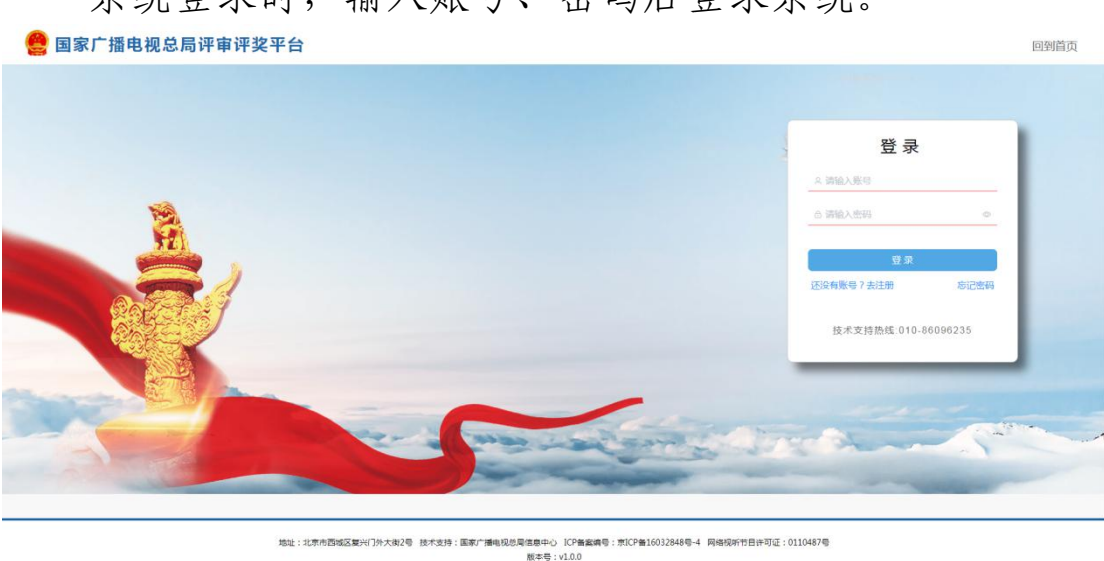

选择中国当代优秀视听节目译制及海外推广项目中的 "2025年中国当代优秀视听节目译制及海外推广项目",进 入填报页面,如下图:

| 🤮 国家广播电视总 | 总局评审评奖平台             |                                           |        |        |          |     |
|-----------|----------------------|-------------------------------------------|--------|--------|----------|-----|
|           |                      | 層 项目申报                                    | ₿ 我的项目 | 目 我的汇报 | 💮 机构测试账号 |     |
|           |                      | 输入关键字进行搜索                                 |        | 投来     |          |     |
|           | 中非中阿<br>中非中阿<br>中非中阿 | <b>规听共享项目节目遴选</b><br><sup>新共享项目节目遴选</sup> |        |        |          |     |
|           | 中国当代:<br>2025年中国     | <b>优秀视听节目译制及海外</b><br>当代优秀视听节目译制及海外推广项    | ▶推广项目  |        |          | 111 |
|           | 国际司申                 | 服项目                                       |        |        |          |     |

请先下载附件中的:《中国当代优秀视听节目译制及海 外推广项目申报表》,填写完成后打印并签字盖章,随其他 申报材料一并寄送;同时填写线上申请表,如下图:

系统登录时,输入账号、密码后登录系统。

| 🤗 国家广播电视总局评审评奖平台                                 |                    |        |        |           |            |
|--------------------------------------------------|--------------------|--------|--------|-----------|------------|
|                                                  | 屆 项目申报             | ₽ 我的项目 | 🛛 我的汇报 |           | 💿 机构测试账号 ~ |
|                                                  |                    |        |        |           |            |
| 2025年中国当代优3<br>F1#3編 2025-03-07 00<br>CG 12/出中時2 | 秀视听节目译制及;<br>00000 | 海外推广项目 |        |           |            |
| 🛛 附件                                             |                    |        |        |           | Ei         |
| 线上填报指南.docx                                      |                    |        |        | の査者 土下載   | 我的申报       |
| 中国当代优秀视听节目译制及海外推广项目申报表.docx                      |                    |        |        | ◎ 查看 ± 下载 | >          |
|                                                  |                    |        |        | 0.        |            |

填写线上申请表,点击"立刻申报"按钮,进入填报页

面,如下图:

| 家广播电视总局评审评奖平                                                                                                    | 台                                                                                    |                                            |                                             |                                                              |                                      |                                                         |     |                   |
|----------------------------------------------------------------------------------------------------|--------------------------------------------------------------------------------------|--------------------------------------------|---------------------------------------------|--------------------------------------------------------------|--------------------------------------|---------------------------------------------------------|-----|-------------------|
|                                                                                                    | 層 项目                                                                                 | 申报 🖪                                       | 9 我的项目                                      | ₿ 我的汇报                                                       |                                      |                                                         | (   | 📀 机构测试账号          |
| 202<br>GR                                                                                                    | 25年中国当代优秀视听节目<br>88 2025-03-07 000000<br>2025-03-07 000000                           | 译制及海外拍                                     | 進广项目                                        |                                                              |                                      |                                                         |     |                   |
| 🛛 附件                                                                                                    | ni en en in                                                                          |                                            |                                             |                                                              |                                      |                                                         |     |                   |
| 线上填报指南.docx                                                                                                    |                                                                                      |                                            |                                             |                                                              |                                      | ◎查看                                                     | 土下載 | 我的                |
| 中国当代优秀视听节目译制及海外                                                                                                    | 推广项目申报表.docx                                                                         |                                            |                                             |                                                              |                                      | ◎查看                                                     | 土下戦 | X                 |
| <b>填报说明</b> :<br>请先下                                                                                                    | 2025年中国当<br>:<br>:<br>「 敬附件中的: 《中国当代(                                                |                                            | <b>见听节目译</b><br>申请表<br>译制及海外推               | "制及海外推<br><sup>广项目申请表》</sup>                                 | <b>上广项目</b>                          | +签字盖                                                    |     |                   |
| <b>填报说明</b><br>请先T<br>章,随其他                                                                                                    | 2025年中国当<br>:<br>·<br>·<br>·<br>·<br>·<br>·<br>·<br>·<br>·<br>·<br>·<br>·<br>·       | 代优秀初<br>日<br>大秀视听节目<br>青填写线上申              | <b>见听节目译<br/>申请表</b><br>译制及海外推<br>请表并提交。    | "制及海外推<br><sup>广项目申请表》</sup>                                 | <b>上广项目</b><br>填写完成后打印:              | 并签字盖                                                    |     |                   |
| <mark>填报说明</mark> :<br>请先于<br>童,随其作<br>- 作品名称                                                                                                    | 2025年中国当<br>                                                                         | 代优秀初<br>日<br>北秀视听节目<br>青填写线上申              | <b>初听节目译<br/>申请表</b><br>译制及海外推<br>请表并提交。    | "制及海外推<br><sup>广项目申请表》</sup>                                 | <b>注广项目</b><br>填写完成后打印:              | +签字盖                                                    |     |                   |
| <b>填报说明</b><br>谓无丁<br>章,随其(1<br>- 作品名称<br>- 作品名称<br>- 作品名集 ( )                                                                                                    | 2025年中国当<br>                                                                         | 代优秀初<br>日<br>北秀视听节目<br>青填写线上申<br>47,单个文件大小 | <b>四听节目译<br/>申请表</b><br>译制及海外推<br>请表并提交。    | (制及海外推<br>广项目申请表)                                            | <b>建广项目</b>                          | <b>†签字盖</b>                                             |     |                   |
| 環接送明:<br>清先下<br>室,随其作<br>-作品名称<br>-作品名集()<br>● Salath<br>-作品类型                                                                                                    | 2025年中国当<br>                                                                         | 代优秀初<br>大秀视听节目<br>青填写线上申<br>47,单个文件大小      | <b>印听节目译<br/>申请表</b><br>译制及海外推<br>请表并提交。    | <b>制及海外推</b><br><sup>广项目申请表》</sup>                           | <b>计项目</b><br>填写完成后打印:               | <b>并签字盖</b><br>↓                                        |     |                   |
| 增振说明:<br>请先丁<br>童,随其化<br>•作品名称<br>•作品全组(1<br>● /亦正//9<br>•作品类型<br>• 作品类型                                                                                                    | 2025年中国当<br>《 然時件中的:《中国当代6<br>均中限材料—并寄送;同时1<br>第6人作品名称<br>试商品作品品版<br>第6人作品思想         | 代优秀初度<br>尤秀视听节目<br>青填写线上申<br>47,单个文件大小     | 四听节目译<br>申请表<br>译制及海外推<br>请表并提交。<br>不相过10)  | (制及海外推<br>广项目申请表)                                            | <b>计项目</b><br>填写完成后打印:               | 并签字盖<br>ッ<br>9₩                                         |     | E                 |
| <b>填报说明</b> :<br>谓无丁<br>章,随其他<br>-作品名称<br>-作品名称<br>-作品之维(1)<br>● _在加上使<br>-作品类型<br>- 生数<br>- 发行许可证明                                                                                                    | 2025年中国当<br>                                                                         | 代优秀初                                       | 四听节目译<br>申请表<br>译制及海外推<br>请表并提交。<br>不超过16)  | (制及海外推<br>广项目申请表)<br>2019 - <sup>总时长</sup>                   | 使广项目<br>填写完成后打印:<br>例题入639 K         | <b>井笠字盖</b><br>○<br>─────────────────────────────────── |     | 戦的                |
| 增振说明:<br>请先丁<br>室,随其化<br>作品圣称<br>作品类型<br>作品类型<br>集数<br>发行许可证任<br>出品方                                                                                                    | 2025年中国当<br>総約時中的:《中国当代                                                              | 代优秀初<br>大秀视听节目                             | 四听节目译<br>申请表<br>译制及海外推<br>请表并提交。<br>不超过16)  | (制及海外推<br>广项目申请表)<br>(2) (2) (2) (2) (2) (2) (2) (2) (2) (2) | <b>近一项目</b><br>頃写完成后打印<br>1980人の971K | <b>甘签字盖</b><br>◎<br>9₱                                  |     | eeus<br>ceus<br>C |
| <b>填报送明</b><br>请先订<br>室,随其化<br>作品名称<br>作品名称<br>作品名称<br>作品名称<br>作品名称<br>作品名称<br>:<br>作品名称<br>:<br>作品名称<br>:<br>作品名称<br>:<br>作品名称<br>:<br>作品名称<br>:<br>作品名称<br>:<br>《<br>选址<br>代<br>、<br>门<br>文<br>门<br>文<br>、<br>同<br>支<br>代<br>、<br>句<br>文<br>、<br>门<br>文<br>门<br>文<br>、<br>同<br>文<br>门<br>文<br>二<br>文<br>二<br>文<br>二<br>文<br>二<br>文<br>二<br>文<br>二<br>文<br>二<br>文<br>二<br>文<br>二 | 2025年中国当<br>成期件中的:《中国当代论<br>也申报材料—并寄送;同时过<br>可能人存品名称<br>(新品并作品类型<br>新能人制品方<br>第能人制品方 | 代优秀初                                       | 四听节目译<br>申请表<br>译制及海外推<br>"请表并提交。<br>不超过16) | (制及海外推<br>广项目申请表) 298 · 总附长                                  |                                      | <b>并签字盖</b>                                             |     | u<br>類的<br>)<br>) |

申报过程中可点击"保存"按钮,保存当前填报进度,保存后的申报表在我的项目-待提交列表中,点击"编辑" 可继续完成填报,如下图:

|      |         | ឧ 项目申 | 报日  | 我的项目 | ₿ 我的汇报 |                                  |     |      | 📀 机构测试账号     |
|------|---------|-------|-----|------|--------|----------------------------------|-----|------|--------------|
| 提交   | 待审核 已审核 |       |     |      |        |                                  |     |      |              |
| 请选择状 | * 参     | 作品名称  |     | 作品类型 | 出品方    | 制作                               | 单位  | 申    | <b>反单位名称</b> |
| の重置  | Q 搜索    |       |     |      |        |                                  |     |      |              |
| 序号   | 作品名称    | 作品类型  | 出品方 | 制作单位 | 申报单位名称 | 项目年份                             | 状态  | 更新时间 | 操作           |
| 1    | 测试节目    | 电视剧   |     |      |        | 2025年中国当代优秀<br>视听节目译制及海外推<br>广项目 | 已暂存 |      | ◎查看 之编辑 自删   |

线上申请表填写完整后点击"申报"按钮,即完成申报 工作。

技术支持电话: 010-86096235 17801579644